## Cisco WebVPN installer

- 1. This installer is for **non-UIW network** users (i.e. logging on to the network from your home or Apogee account)
- 2. Type or copy and paste this URL into your browser: https://connect.uiwtx.edu .
- A page with the statement "There is a problem with this website's security certificate" may or may not open, depending on the Internet Explorer security settings on your computer. If it does open, click Continue to this website

| The security certificate presented by this website was not issued by a trusted certificate authority.   |
|----------------------------------------------------------------------------------------------------|
| The security certificate presented by this website was issued for a different website's address.        |
|                                                                                                    |
| security certificate problems may indicate an attempt to loor you or intercept any data you send to the |
| 50/001.                                                                                                 |
| We recommend that you close this webpage and do not continue to this website.                           |
| 🔮 Click here to close this webpage.                                                                     |
| Continue to this website (not recommended)                                                              |
| Continue to this website (lot recommended).                                                             |

- 4. The Login page opens, type your UIW network username and password.
- 5. Click Login

1

| Login                                    |
|------------------------------------------|
| Please enter your username and password. |
| USERNAME:                                |
| PASSWORD:                                |
| Login                                    |

6. The download process automatically begins; the process will take a few seconds before the download is complete.

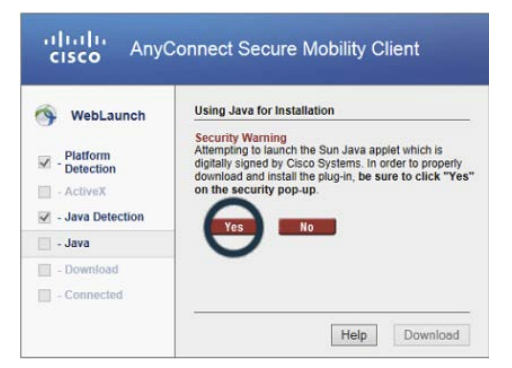

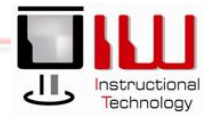

7. When complete, a install window for Cisco Systems will come up. Click Run

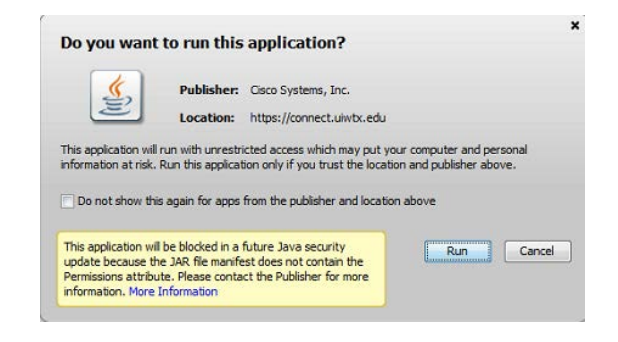

8. Click Next > on the install to install the Client.

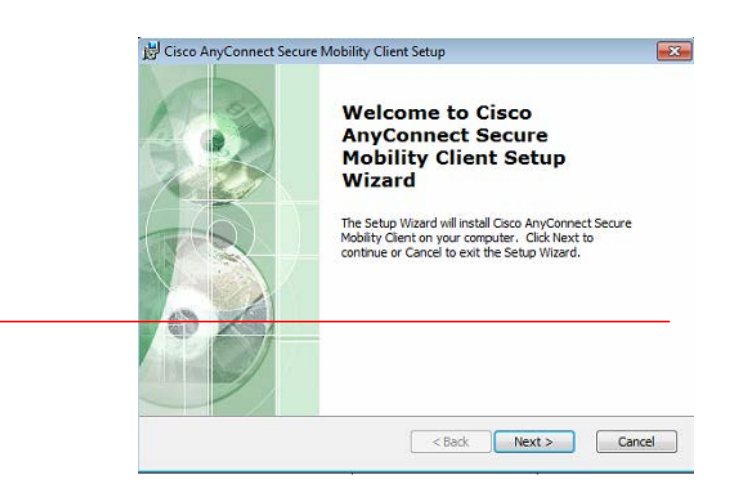

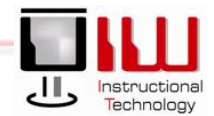

UIW Department of Instructional Technology

## Cisco WebVPN Disconnect

1. To connect, right-click on the Cisco AnyConnect icon in the system tray

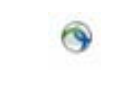

2. The VPN widnow opens, type **connect.uiwtx.edu** under the address filed and click **Connect** 

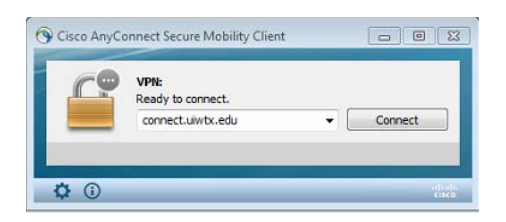

3. Under the fallowing window, type the same username and password used to UIW email

| nedde en  | er your abername and passivoral |
|-----------|---------------------------------|
| Username: | helpdesk                        |
| Password: | ******                          |
|           |                                 |

4. Once correct credentials are provided the connected window will show above the system clock.

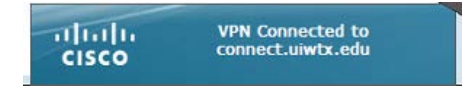

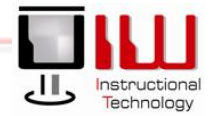